## PC-NJ70A/PC-NJ80A 用 SHARP 液晶パッドアプリケーション アップデート手順

本アップデート手順には、以下のアップデートが含まれています。 手順に従って実施してください。

- 「SHARP 液晶パッドアプリケーション」1.0.23 へのアップデート
- 「SHARP 液晶パッドファームウェア」1.141 へのアップデート

#### 【注意】

「管理者(Administrator)」の権限を持つユーザーアカウントでWindows にログオンしてください。 また他のユーザーアカウントはログオンしていない状態にしてください。 ※以下の手順内の画像では、ログオンしているユーザーアカウント名が表示される箇所は"xxxxxx"と表示されています。

### 現在のバージョン確認方法

以下の手順に従ってバージョンをご確認ください。

「SHARP 液晶パッドアプリケーション」/「SHARP 液晶パッドファームウェア」のバージョン確認

1 デスクトップ上の「SHARP 液晶パッド設定」アイコンをダブルクリックします。

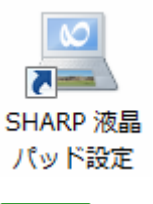

## □ 補足

「SHARP 液晶パッド設定」アイコンがない場合は、[スタート]ボタンをクリックし、「すべてのプログラム」 -「SHARP 液晶パッド設定」-「SHARP 液晶パッド設定」の順にクリックしてください。

2 「明るさを選択する」の文字の上で右クリックし、表示された「液晶パッドシステム情報」をクリックします。

| 🖳 SHARP 液晶パッド設定               |                                      |
|-------------------------------|--------------------------------------|
| オプション テーマ 背景 マウスモード ホームメニュー ド | 辞書メニュー   エンターテイメントメニュー   スタンプ   フレーム |
| 頭皮                            |                                      |
| 明るさを選択する. 展 液晶パッドシステム情報       | () eg                                |
| タッチ機能                         |                                      |
| タッチ根能を調整する                    | 指_ 心_                                |
| □ 液晶パッドが受ける赤外線が非常に多いときに、2     | 食品パッドの操作を無効にする                       |

3 「システムバージョン」の右側に表示された数字が「SHARP 液晶パッドファームウェア」のバージョン番 号で、「アプリケーションバージョン」の右側に表示された数字が「SHARP 液晶パッドアプリケーション」 のバージョン番号です。

それぞれ以下のバージョンになっていれば、アップデートの必要はありません。

·システムバージョン :1.141(1.141-1140-1140-1130)

#### ・アプリケーションバージョン:1.0.23

| SHARP 液晶パッドシステム情報                                                  | × |
|--------------------------------------------------------------------|---|
| システム バージョン:X.XXX<br>(X.XXX-XXXX-XXXX-XXXX<br>アプリケーション バージョン:X.X.XX | ) |
| ок                                                                 |   |

4 バージョンを確認したら、[OK]をクリックして「SHARP 液晶パッドシステム情報」画面を閉じます。

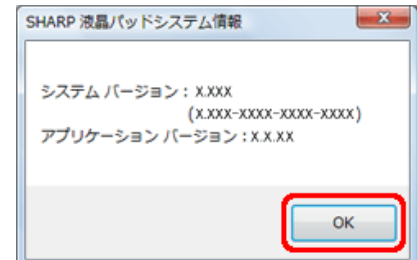

5 画面右上の[×]をクリックして「SHARP 液晶パッド設定」画面を閉じます。

| 🖳 SHARP 液晶パッド設定                                              |                       |
|--------------------------------------------------------------|-----------------------|
| オブション テーマ 督暴 マウスモード ホームメニュー 辞書メニュー エンタ                       | マーテイメントメニュー スタンプ フレーム |
| <i>課度</i><br>明るさを選択する。<br>液晶パッドシステム情報                        | eg                    |
| タッチ税能<br>タッチ税能を調整する 推二<br>一 決品パッドが受ける赤外線が非常に多くときに、決品パッドの操作を思 | ペン<br>東幼にする           |

### ファイルのダウンロード方法

アップデートに必要なアップデートファイルを、以下の手順に従ってダウンロードしてください。

「SHARP 液晶パッドアプリケーション」1.0.23 および「SHARP 液晶パッドファームウェア」1.141 のダウンロード

| 1 | 以下のダウンロードページにアクセスします。                                                                                                    |
|---|----------------------------------------------------------------------------------------------------|
|   | ・PC-NJ70A をお使いの場合                                                                                                    |
|   | http://www.sharp.co.jp/support/mebius/spec/download/pc_nj70a/sw01.html                                                                                 |
|   | ・PC-NJ80A をお使いの場合                                                                                                    |
|   | http://www.sharp.co.jp/support/mebius/spec/download/pc_nj80a/sw01.html                                                                                 |
|   | (「セキュリティの警告」画面が表示された場合は[許可]をクリックしてください。)                                                                                                    |
|   | ダウンロードファイル :LcdPad11411023.exe (実行形式ファイル/34.621KB)                                                                                                    |
| 2 | 使用許諾について表示されますので、内容を確認し[同意する]をクリックします。                                                                                                    |
|   | 使用許諾                                                                                                    |
|   | このソフトウェアのご使用に当たっては、以下の内容にご了承の上、ご利用ください。                                                                                                    |
|   | ■ 輸出制限                                                                                                    |
|   | ■ 本ソフトウェア(その技術データを含む)は、外国為替および外国貿易法、U.S. Export<br>Administration Regulationsを含む日本およびアメリカ合衆国の輸出管理に関する法令に<br>またと想知時後のまたし、その他の同における般中、注想時後のなるために、わません、お客 |
|   | 巻く入税制対象でのり、その他の国にわげる輸出入税制対象でのるからしれません。お客<br>様は、すべての当該法令を遵守するとともに、本ソフトウェアの輸出、再輸出または輸入                                                                   |
|   | に際しては、関係するライセンスを取得する必要があることにご同意いただきます。本ソフ<br>トウェアは、キューバ、イラン、朝鮮民主主義人民共和国、リビア、スーダン、シリア、その                                                                |
|   | 他米国が輸出制限措置を輝じている国もしくはその国民・居住者においてダウンロード<br>し、またはこれらの国もしくはその国民・居住者に向けて輸出もしくは再輸出することはで                                                                   |
|   | きません。また、本ソフトウェアは、日本、米国その他の国の政府が公表する輸出禁止リ<br>ストに掲載されている者に対して輸出もしくは再輸出することはできません。                                                                        |
|   | 同意する 同意しない                                                                                                    |

3 「ファイルのダウンロード」画面で[保存]をクリックします。

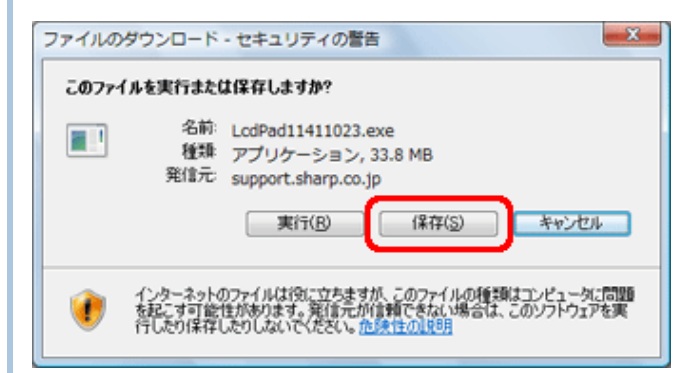

4 「名前を付けて保存」画面で、保存する場所に「デスクトップ」を指定し、[保存]をクリックします。

| 名前を付けて保存                              | ×                           |
|---------------------------------------|-----------------------------|
| ●●● デスクトップ ・                          | <ul> <li>↓ 4→ 検索</li> </ul> |
| ファイル名(N): LcdPad1141                  | 1023 👻                      |
| ファイルの種類(工): アプリケーシ                    | <b>ヨン</b> ・                 |
| <ul> <li>フォルダの参照(<u>B</u>)</li> </ul> | 【保存(S) キャンセル                |

ファイルのダウンロードが開始されます。

5 ダウンロードが完了したら、「ダウンロードの完了」画面が表示されるので[閉じる]をクリックします。

| ダウンロードの完了        |                                  |
|------------------|----------------------------------|
| עריע 😻           | ロードの完了                           |
| support.sharp.co | .ip - LcdPad11411023.exe         |
| ダウンロード           | 33.8 MB / 23 秒                   |
| ダウンロード先          | C¥Users¥xxxxx¥LcdPad11411023.exe |
| 転送率:             | 1.46 MB/秒                        |
| ダウンロードの完'        | 了後、このダイアログ ボックスを閉じる(C)           |
| (                | 実行(B) フォルダを開く(E) 開じる             |

6 デスクトップに「LcdPad11411023.exe」ファイルがあることを確認します。

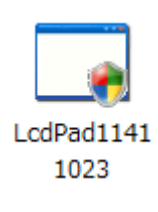

## ■補足

お使いのパソコンの設定によって、ファイルの拡張子(.exe)は表示されない場合があります。

#### 注意事項

- ・開始前に、必要なデータは保存し、起動しているすべてのアプリケーションを終了してください。
- ・アップデートの前には必ず AC アダプターを接続し、念のためバッテリを満充電にしてください。
- ・ダウンロードしたファイルおよび解凍して作成されたフォルダがデスクトップに存在することを確認してください。
- アップデートの際は、アップデートファイルをダウンロードしたときと同じユーザーアカウントで Windows にログオンしてください。また他のユーザーアカウントはログオンしていない状態にしてください。
- ・周辺機器、通信ケーブルなどは取り外してください。

```
「SHARP 液晶パッドアプリケーション」1.0.23 および「SHARP 液晶パッドファームウェア」1.141 へのアップデート
```

1 デスクトップ上の「LcdPad11411023.exe」ファイルをダブルクリックします。

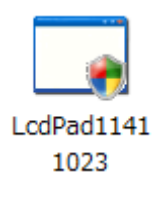

#### ■補足

お使いのパソコンの設定によって、ファイルの拡張子(.exe)は表示されない場合があります。

2 「ユーザーアカウント制御」画面が表示された場合は、[続行]をクリックします。

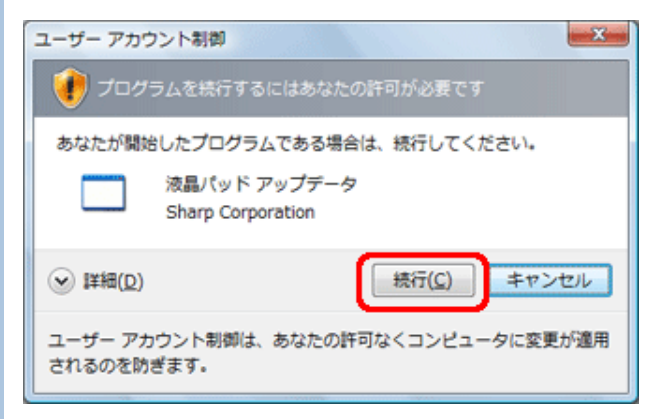

3 [はい]をクリックします。

| 確認   | ×                                                                                                    |
|------|----------------------------------------------------------------------------------------------------|
| 0    | アップデート中はキャンセルや中断をすることができません。<br>また、アップデートが完了すると目動的にシャットダウンされます。<br>必要なデータは事前に保存し、その他のプログラムは終了させてくだ<br>さい。<br>アップデートを実行しますか? |
|      | (はい( <u>Y</u> ) いいえ(N)                                                                                                    |
| アップデ | 一トが開始されます。                                                                                                    |

#### !注意

アップデートが完了するまでは、絶対に電源を切ったり、液晶パッドやキーを押したりしないでください。

4 完了すると「アップデートに成功しました。」と表示されるので、[終了]をクリックします。

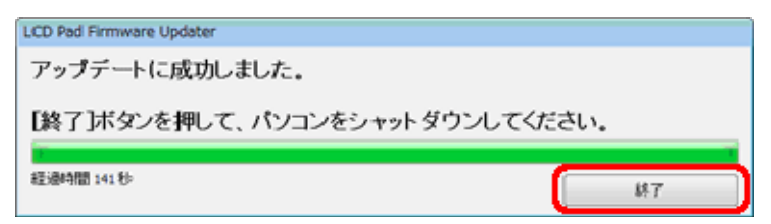

5 [OK]をクリックします。

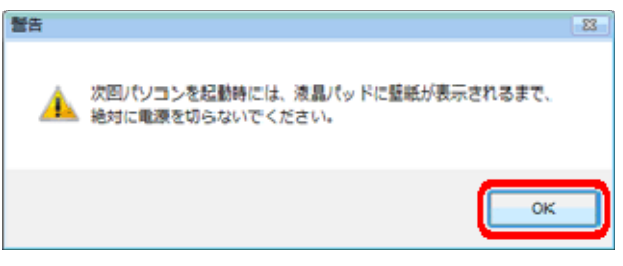

パソコンが自動的にシャットダウンされます。

6 パソコンの電源が切れて 10 秒以上たってから、電源ボタンを押してパソコンの電源をいれます。 パソコンが起動します。液晶パッドに壁紙が表示されたらアップデートは完了です。

# 1注意 通常の起動より時間がかかります。液晶パッドに壁紙が表示されるまでは、絶対に電源を切らないでく ださい。

以上で「SHARP 液晶パッドアプリケーション」と「SHARP 液晶パッドファームウェア」のアップデートは完了です。 アップデート後は、現在のバージョン確認方法に従って、バージョンが下記であることを確認してください。 ・SHARP 液晶パッドファームウェア:1.141(1.141-1140-1140-1130) ・SHARP 液晶パッドアプリケーション:1.0.23

## アップデートファイルの削除

アップデートに使用した以下のファイルは、アップデートが完了すれば不要ですのでデスクトップから削除してください。

・「LcdPad11411023.exe」ファイル

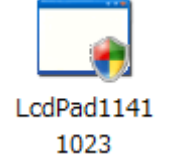

## ■補足

お使いのパソコンの設定によって、ファイルの拡張子は表示されない場合があります。